## <u>מכהן יישומי מחשב – חלק א' word</u>

| צור תיקיה על שולחן העבודה הנושאת את שמך. (2 נקודות)                                |                        |                                                                   |                   |                   |    |  |
|------------------------------------------------------------------------------------|------------------------|-------------------------------------------------------------------|-------------------|-------------------|----|--|
| פתח קובץ חדש ושמור אותו בתיקיה שפתחת בשם: מתכון לעוגת שוקולד (2 נקודות)            |                        |                                                                   |                   |                   |    |  |
| רשימת מצרכים                                                                       |                        | רות)                                                              | ז שוקולד. (2 נקוז | הקלד כותרת : עוגו | .3 |  |
| 200 גרם חמאה                                                                       | •                      | עצב את הכותרת בהתאם להנחיות הבאות:                                |                   |                   |    |  |
| 150 גרם שוקולד מריר                                                                | (6) נקודות)            | צבע: אדום.                                                        | גודל: 18          | גופן: דויד        |    |  |
| כפית תצמית וניל                                                                    | גאם להנחיות הבאות:     | 4. הקלד כותרת משנה "רשימת המצרכים" ועצב אותה בהתאם להנחיות הבאות: |                   |                   |    |  |
| כוס סוכר                                                                           | ה. (8 נקודות)          | מתח קו תחתי                                                       | גודל: 14          | גופן: נרקיסים     | .5 |  |
| 4 ביצים                                                                            | ות:                    | התאם להנחיות הבאו                                                 | נים ועצב אותה בה  | הקלד רשימת מצרכ   | .6 |  |
| בוס קמח תופה <sup>רצוי מלא</sup>                                                   | 10 נקודות)             | צבע: כחול . (                                                     | גודל: 12          | ariel :גופן       |    |  |
| ,, <u> </u>                                                                        | וגמא (2 נקודות)        | בכתב עילי כמו בד                                                  | ין ברשימה הערה ו  | הוסף לפריט האחרו  | .7 |  |
|                                                                                    |                        | ת לימין (2 נקודות)                                                | שימה ואת הכותרו   | ישר את שורות הרי  | .8 |  |
|                                                                                    |                        | נקודות)                                                           | יטים ברשימה (2    | הוסף תבליטים לפר  | .9 |  |
| 10. מתחת לרשימה הוסף תמונה של עוגה מתוך אוסף התמונות של הWord או מהאינטרנט (4 נק') |                        |                                                                   |                   |                   |    |  |
| 11. הוסף טבלה בת 3 עמודות ו 4 שורות . כותרת + 3 שורות (4 נקודות)                   |                        |                                                                   |                   |                   |    |  |
| 12. מלא את שורת הכותרת לפי הדוגמא. עצב את שורת הכותרת על פי ההנחיות הבאות:         |                        |                                                                   |                   |                   |    |  |
|                                                                                    | כתב :מודגש. (6 נקודות) | צבע: כחול                                                         | גודל: 14          | גופן: דויד        |    |  |
| 13. רשום שמות של שני משתתפים בטיול (אפשר להמציא או להעתיק מהדוגמא) (8 נקודות)      |                        |                                                                   |                   |                   |    |  |
|                                                                                    |                        | ההנחיות הבאות:                                                    | טבלה עצב על פי    | את שורות המידע ב  |    |  |
|                                                                                    | (6 נקודות)             | צבע: שחור                                                         | גודל: 12          | גופן: דויד        |    |  |
|                                                                                    |                        |                                                                   |                   | <u>דוגמא:</u>     |    |  |
|                                                                                    |                        |                                                                   |                   | •                 | •  |  |

| הוראות                                                      | כלים       | שלב     |
|-------------------------------------------------------------|------------|---------|
| להמיס את החמאה על אש קטנה                                   | סיר, כף    | הכנת    |
| להוסיף את השוקולד ולהמשיך להמיס                             |            | התערובת |
| לכבות את האש ואז להוסיף את הסוכר, תמצית הוניל               |            |         |
| להוסיף את הביצים אחת אחרי השניה לתוך הסיר ולהקציף עם המיקסר | מיקסר יד   |         |
| להוסיף את הקמח                                              |            |         |
| לשמן תבנית אפיה בעזרת חמאה                                  | תבנית אפיה | הכנת    |
| לצקת את התערובת מהסיר לתבנית                                |            | התבנית  |
|                                                             |            | לאפיה   |

14. הוסף שורה לטבלה ( 2 נקודות)

15. מלא את השורה במידע הבא: (4 נקודות)

| לאפות בחום של 180 מעלות כ 35-45 דקות | תנור | אפיה |
|--------------------------------------|------|------|
|                                      |      |      |

16. הוסף את הצורה הבאה מתחת לטבלה צבע את הצורה בירוק (4 נקודות)

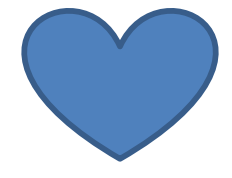

17. הוסף מספר עמוד בתחתית הדף במרכז (2 נקודות)

18. הוסף כותרת עליונה ורשום בה את המילים "ספר המתכונים" (4 נקודות)

בהצלחה!